# Online Asbestos Notification Revision Submittal

## Compliance

# Log on to Account

| Monterey | Bay | Air | Resou  | irces | Distric |
|----------|-----|-----|--------|-------|---------|
|          |     |     | Phone: | (831) | 647-941 |

QT

Accessibility Support Register for an Account Login

Monterey Bay Air Resources District

ons

Advanced Search 🗸

#### Welcome to the new Citizen Portal

We are pleased to offer our citizens, businesses, and visitors access to government services online, 24 hours a day, 7 days a week.

In partnership with Accela, Inc., we are fulfilling our promise to deliver powerful e-government services and provide valuable information about the community while making your interactions with us more efficient, convenient, and interactive. To use ALL the services we provide you must register and create a user account. You can view information, get questions answered and have limited services as an anonymous user. We trust this will provide you with a new, higher level of service that makes living and working in our community a more enjoyable experience.

What would you like to do today? To get started, select one of the services listed below:

General Information Applications Lookup Property Information Search Applications

#### Login

| User Name or E-ma | il:     |
|-------------------|---------|
| 1                 |         |
| Password:         |         |
| •••••             |         |
|                   | Login » |

Remember me on this computer I've forgotten my password New Users: Register for an Account

# **Retrieving Notifications**

| Monterey Bay Air<br>Resources District                                  |                             |                    |                   | Monterey Bay       | Air Resources Di<br>Phone: (831) 647 |
|-------------------------------------------------------------------------|-----------------------------|--------------------|-------------------|--------------------|--------------------------------------|
| Log                                                                     | ged in as:Cindy12@ Acc      | essibility Support | Collections (1) 🗸 | Account Management | Logout                               |
|                                                                         |                             |                    | Search            |                    | Q                                    |
| Home Applications                                                       |                             |                    |                   |                    |                                      |
| Dashboard My Pocorr                                                     | ts My Account               | Advanced Sea       | rch 🔽             |                    |                                      |
| Dashboard My Record                                                     | as My Account               | / araneed oce      |                   |                    |                                      |
| WelcomeCindy12@                                                         |                             |                    |                   |                    |                                      |
| You are now logged in.                                                  |                             |                    |                   |                    |                                      |
| What would you like to do toda<br>To get started, select one of the sel | ay?<br>rvices listed below: | $\sim$             | <u>~</u> г        |                    | _                                    |
|                                                                         | A 11 11                     |                    | $\sim$            | Click on My        |                                      |
| General Information                                                     | Applications                |                    | -                 | Records            |                                      |
| cookup Property mormation                                               | Search Applications         |                    |                   | necoras            |                                      |
|                                                                         |                             |                    |                   |                    |                                      |

Monterey Bay Air Resources District, 24580 Silver Cloud Court, Monterey, CA 93940

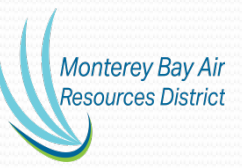

## **Retrieving Records**

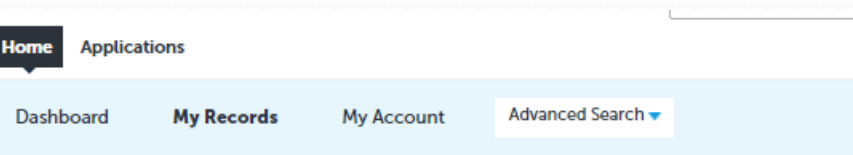

#### Applications

Showing 1-7 of 7 | Download results | Add to collection

| -    |         |                     |                                                          |                   |                 |          |                           |              |                                       |
|------|---------|---------------------|----------------------------------------------------------|-------------------|-----------------|----------|---------------------------|--------------|---------------------------------------|
| Dat  | e       | Record Number       | Record Type                                              | Record Name       | Expiration Date | Status   | Action                    |              |                                       |
| 01/0 | 05/2022 | 22TMP-000006        | Coating Operations<br>Permit Application                 |                   |                 |          | Resume Application        |              |                                       |
| 08/  | 27/2021 | ASB-RVS-21-<br>0004 | Asbestos<br>Demolition and<br>Renovation Revision        |                   |                 | Received |                           |              |                                       |
| 08/  | 17/2021 | 21TMP-000086        | Asbestos<br>Demolition and<br>Renovation<br>Notification |                   |                 |          | Resume Application        |              |                                       |
| 08/: | 17/2021 | ASB-21-0025         | Asbestos<br>Demolition and<br>Renovation<br>Notification |                   |                 | Received | Amendment                 |              |                                       |
| 07/2 | 22/2021 | ASB-21-0020         | Asbestos<br>Demolition and<br>Renovation<br>Notification |                   |                 | Received | Pay Fees Due<br>Amendment | $\checkmark$ | Choose the Record                     |
| 07/2 | 21/2021 | ASB-21-0023         | Asbestos<br>Demolition and<br>Renovation<br>Notification |                   |                 | Received | Amendment                 |              | wish to revise and o<br>on "Amendment |
| 07/2 | 20/2021 | 21TMP-000057        | Asbestos<br>Demolition and<br>Renovation<br>Notification |                   |                 |          | Resume Application        |              |                                       |
|      |         |                     |                                                          |                   |                 |          |                           |              | . 11                                  |
|      |         |                     | 24580 Silver                                             | Cloud Court, Mont | terey, CA 93940 |          |                           |              | Monterey                              |

**Resources District** 

## Choose "Amendment Type"

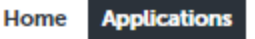

Create an Application

Search Applications

#### Select an Amendment Type

Choose one of the following available amendment types. For assistance or to apply for an amendment type not listed below please contact us.

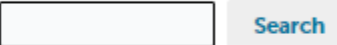

O Administrative Permit Amendment

- Asbestos Demolition and Renovation Revision
- O Coating Operations Permit Modification
- O Contact Amendment
- C Emergency Internal Combustion Engine Permit Modification
- O Federal Permit Amendment
- O Miscellaneous Permit Modification
- Oil and Gas Equipment Permit Modification
- Other Combustion Permit Modification
- O Prime Internal Combustion Engine Permit Modification
- O Vapor Recovery Permit Modification

Choose Demolition and Renovation Revision

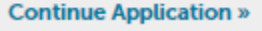

24580 Silver Cloud Court, Monterey, CA 93940

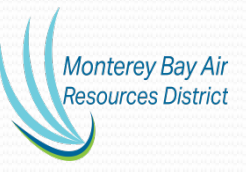

|           | 1 Location<br>Information             | 2 Contact<br>Information | 3 Notification<br>Information | 4 Documentation          | 5 Emergency<br>Information | 6 7 8                   |  |
|-----------|---------------------------------------|--------------------------|-------------------------------|--------------------------|----------------------------|-------------------------|--|
|           | Step 1: Locatio                       | on Information > A       | ddress & Parcel               |                          | tind                       | enter a required field  |  |
|           | Address                               |                          |                               |                          | - 114                      | cates a required lield. |  |
|           | Enter address info<br>the popup list. | rmation where the De     | molition or Renovatior        | is located and click "Se | arch." Then select th      | e address from          |  |
|           | Street No.:                           | Direction:               | Street Name:                  | Street Type              | :                          |                         |  |
|           | Unit Type:                            | Unit No.:                | • [                           | Select                   | •                          |                         |  |
| ress and  | Select                                | •                        |                               |                          |                            |                         |  |
| ould be   | * City:                               | State:                   | Zip:                          |                          |                            |                         |  |
| ompleted  |                                       |                          |                               |                          |                            |                         |  |
| ick on    | Search C                              | lear                     |                               |                          |                            |                         |  |
|           |                                       |                          |                               |                          |                            |                         |  |
| hat bage. | Parcel                                |                          |                               |                          |                            |                         |  |
| °         | Enter the parcel n                    | umber if known.          |                               |                          |                            |                         |  |
|           | * Parcel Number:                      |                          |                               |                          |                            |                         |  |
|           |                                       |                          |                               |                          |                            |                         |  |
|           |                                       |                          |                               |                          |                            |                         |  |

## **Review Contact Information**

|                                | Asbestos Demolitio                                    | n and Renovat                              | ion Revision                           |                                |                 |    |   |
|--------------------------------|-------------------------------------------------------|--------------------------------------------|----------------------------------------|--------------------------------|-----------------|----|---|
|                                | 1 Location<br>Information                             | 2 Contact<br>Information                   | 3 Project Information                  | 4 Asbestos/Demo<br>Information | 5 Documentation | 67 | 8 |
|                                | Step 2:Contact                                        | * indicates a required fie                 |                                        |                                |                 |    |   |
|                                | Applicant                                             |                                            |                                        |                                |                 |    |   |
| /                              | To add new contacts, click                            | the Select from Acc                        | count or Add New button. To edit a cor | ntact, click the Edit link.    |                 |    |   |
|                                |                                                       |                                            |                                        |                                |                 |    |   |
|                                | Mobile Phone:<br>Work Phone:<br>Edit Remove           |                                            | _                                      |                                |                 |    |   |
| No changes                     | Contact Addresses                                     |                                            |                                        |                                |                 |    |   |
| needed to                      | Add Contact Ad                                        | dress                                      |                                        |                                |                 |    |   |
| contacts. Click<br>on continue | To edit a contact address<br>Required contact address | , click the address I<br>s type(s):Mailing | ink.                                   |                                |                 |    |   |
| Application at                 | Showing 1-1 of 1                                      |                                            |                                        |                                |                 |    |   |
| bottom of page.                | Address Type                                          | Recipient                                  | Address                                |                                | Action          |    |   |
|                                | Mailing                                               |                                            | 24580 silver                           |                                | Actions -       |    |   |
|                                |                                                       |                                            |                                        |                                |                 |    |   |

## **Revised Project Information**

Step 3: Project Information > Project

#### **Revised Project Information**

#### REVISED PROJECT INFORMATION

\*What are you revising? (e.g. dates, quantities, contact):

Total number of buildings to be demolished:

Is asbestos present?:

Make any revisions

**Complete all fields** 

at this step.

related to the revision.

changes.

Next page is for RACM

**Revised Asbestos Removal Start Date:** 

Revised Asbestos Removal Complete Date:

Revised Demolition Start Date:

**Revised Demolition Complete Date:** 

Name of facility and/or description of location:

# spell check --Select- MM/DD/YYYY MM/DD/YYYY

MM/DD/YYYY

| 11 |
|----|

spell check

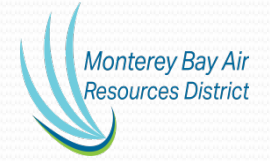

**Continue Application** »

## **Revised Asbestos Information**

| tep 4: Aspestos/Demo Infori                                                                                                    |                                                             | * indicates a required                                                         | fie |
|----------------------------------------------------------------------------------------------------|-------------------------------------------------------------|--------------------------------------------------------------------------------|-----|
| ACM Removal                                                                                                    |                                                             |                                                                                |     |
| EVISED RACM REMOVAL                                                                                                    |                                                             |                                                                                | _   |
| howing 0-0 of 0                                                                                                    |                                                             |                                                                                |     |
| Pipes (linear ft.) Enter "0" if<br>nothing to report                                                                                                    | Surface Area (square ft.) Enter "0" if<br>nothing to report | Vol. RACM off Facility Component (cubic ft.) Enter<br>"0" if nothing to report |     |
| No records found.                                                                                                    |                                                             |                                                                                |     |
| Add a Row Fdit Selected                                                                                                    | Delete Selected                                             |                                                                                |     |
|                                                                                                    |                                                             |                                                                                |     |
|                                                                                                    |                                                             |                                                                                |     |
|                                                                                                    |                                                             |                                                                                |     |
|                                                                                                    |                                                             |                                                                                |     |
| Non Friable CAT LACM Rem                                                                                                    | loval                                                       |                                                                                |     |
| Non Friable CAT I ACM Rem                                                                                                    | noval                                                       |                                                                                |     |
| Non Friable CAT I ACM Rem                                                                                                    | noval                                                       |                                                                                |     |
| Non Friable CAT I ACM Rem                                                                                                    | noval                                                       |                                                                                |     |
| Non Friable CAT I ACM Rem                                                                                                    | noval                                                       |                                                                                |     |
| Non Friable CAT I ACM Rem                                                                                                    | noval                                                       |                                                                                |     |
| Non Friable CAT I ACM Rem<br>REV NONF CAT I ACM REMOVAL<br>Showing 0-0 of 0                                                                                            | noval                                                       |                                                                                |     |
| Non Friable CAT I ACM Rem<br>REV NONF CAT I ACM REMOVAL<br>Showing 0-0 of 0<br>Pipes (linear ft.) Enter "0" if n                                                       | othing to report Surface Area                               | (square ft.) Enter "0" if nothing to report                                    |     |
| Non Friable CAT I ACM Rem<br>REV NONF CAT I ACM REMOVAL<br>Showing 0-0 of 0<br>Pipes (linear ft.) Enter "0" if no<br>No records found.                                 | othing to report Surface Area                               | (square ft.) Enter "0" if nothing to report                                    |     |
| Non Friable CAT I ACM Rem<br>REV NONF CAT I ACM REMOVAL<br>Showing 0-0 of 0<br>Pipes (linear ft.) Enter "0" if no<br>No records found.                                 | othing to report Surface Area                               | (square ft.) Enter "0" if nothing to report                                    |     |
| Non Friable CAT I ACM Rem<br>REV NONF CAT I ACM REMOVAL<br>Showing 0-0 of 0<br>Pipes (linear ft.) Enter "0" if no<br>No records found.<br>Add a Row                    | othing to report Surface Area                               | (square ft.) Enter "0" if nothing to report                                    |     |
| Non Friable CAT I ACM Rem<br>REV NONF CAT I ACM REMOVAL<br>Showing 0-0 of 0<br>Pipes (linear ft.) Enter "0" if no<br>No records found.<br>Add a Row Y Edit Selected    | othing to report Surface Area Delete Selected               | (square ft.) Enter "0" if nothing to report                                    |     |
| Non Friable CAT I ACM Rem<br>REV NONF CAT I ACM REMOVAL<br>Showing 0-0 of 0<br>Pipes (linear ft.) Enter "0" if no<br>No records found.<br>Add a Row 💌 Edit Selected    | othing to report Surface Area Delete Selected               | (square ft.) Enter "0" if nothing to report                                    |     |
| Non Friable CAT I ACM Rem<br>REV NONF CAT I ACM REMOVAL<br>Showing 0-0 of 0<br>Pipes (linear ft.) Enter "0" if no<br>No records found.<br>Add a Row 💌 Edit Selected    | othing to report Surface Area Delete Selected               | (square ft.) Enter "0" if nothing to report                                    |     |
| Non Friable CAT I ACM Rem<br>REV NONF CAT I ACM REMOVAL<br>Showing 0-0 of 0<br>Pipes (linear ft.) Enter "0" if no<br>No records found.<br>Add a Row T Edit Selected    | othing to report Surface Area Delete Selected noval         | (square ft.) Enter "0" if nothing to report                                    |     |
| Non Friable CAT I ACM Rem<br>REV NONF CAT I ACM REMOVAL<br>Showing 0-0 of 0<br>Pipes (linear ft.) Enter "0" if no<br>No records found.<br>Add a Row T<br>Edit Selected | othing to report Surface Area<br>Delete Selected            | (square ft.) Enter "0" if nothing to report                                    |     |
| Non Friable CAT I ACM Rem<br>REV NONF CAT I ACM REMOVAL<br>Showing 0-0 of 0<br>Pipes (linear ft.) Enter "0" if no<br>No records found.<br>Add a Row 🔻 Edit Selected    | othing to report Surface Area Delete Selected noval         | (square ft.) Enter "0" if nothing to report                                    |     |
| Non Friable CAT I ACM Rem<br>REV NONF CAT I ACM REMOVAL<br>Showing 0-0 of 0<br>Pipes (linear ft.) Enter "0" if m<br>No records found.<br>Add a Row  CHI Edit Selected  | othing to report Surface Area Delete Selected noval         | (square ft.) Enter "0" if nothing to report                                    |     |

# Add Documents, applicable

#### Asbestos Demolition and Renovation Revision

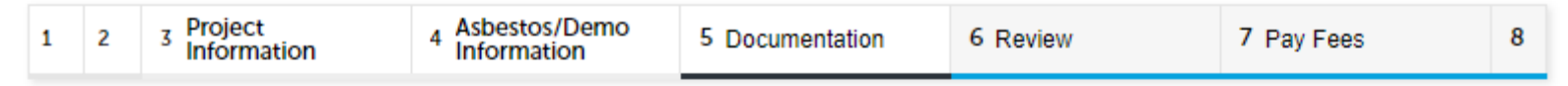

## Step 5: Documentation > Supporting Documentation

\* indicates a required field.

### Attachment

Please attach any documentation associated with your project or equipment. (examples: Asbestos Survey, Safety Data Sheets, Supplemental Forms, or Manufacturer Equipment Specifications.)

The maximum file size allowed is 100 MB.

ade;adp;bat;chm;cmd;com;cpl;exe;hta;htm;html;ins;isp;jar;js;jse;lib;lnk;mde;mht;mhtml;msc;msp;mst;php;pif;scr;sct;shb;sys;vb;vbe;vbs;vxd;wsc;wsf;wsh are disallowed file types to upload.

| Name     | Туре             | Size | Latest Update | Action                    |                                 |
|----------|------------------|------|---------------|---------------------------|---------------------------------|
| No recor | ds found.        |      |               |                           |                                 |
|          |                  |      |               |                           |                                 |
| Add      |                  |      |               |                           |                                 |
| Contin   | ue Application » |      |               | Save and resume later Res | erey Bay Air<br>ources District |

## **Review Revision**

## Asbestos Demolition and Renovation Revision

## Step 6: Review

## **Continue Application** »

Save and resume later

Please review all information below. Click the "Edit" buttons to make changes to sections or "Continue Application" to move on.

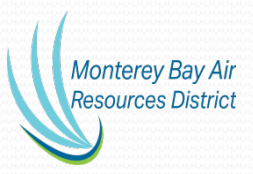

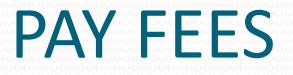

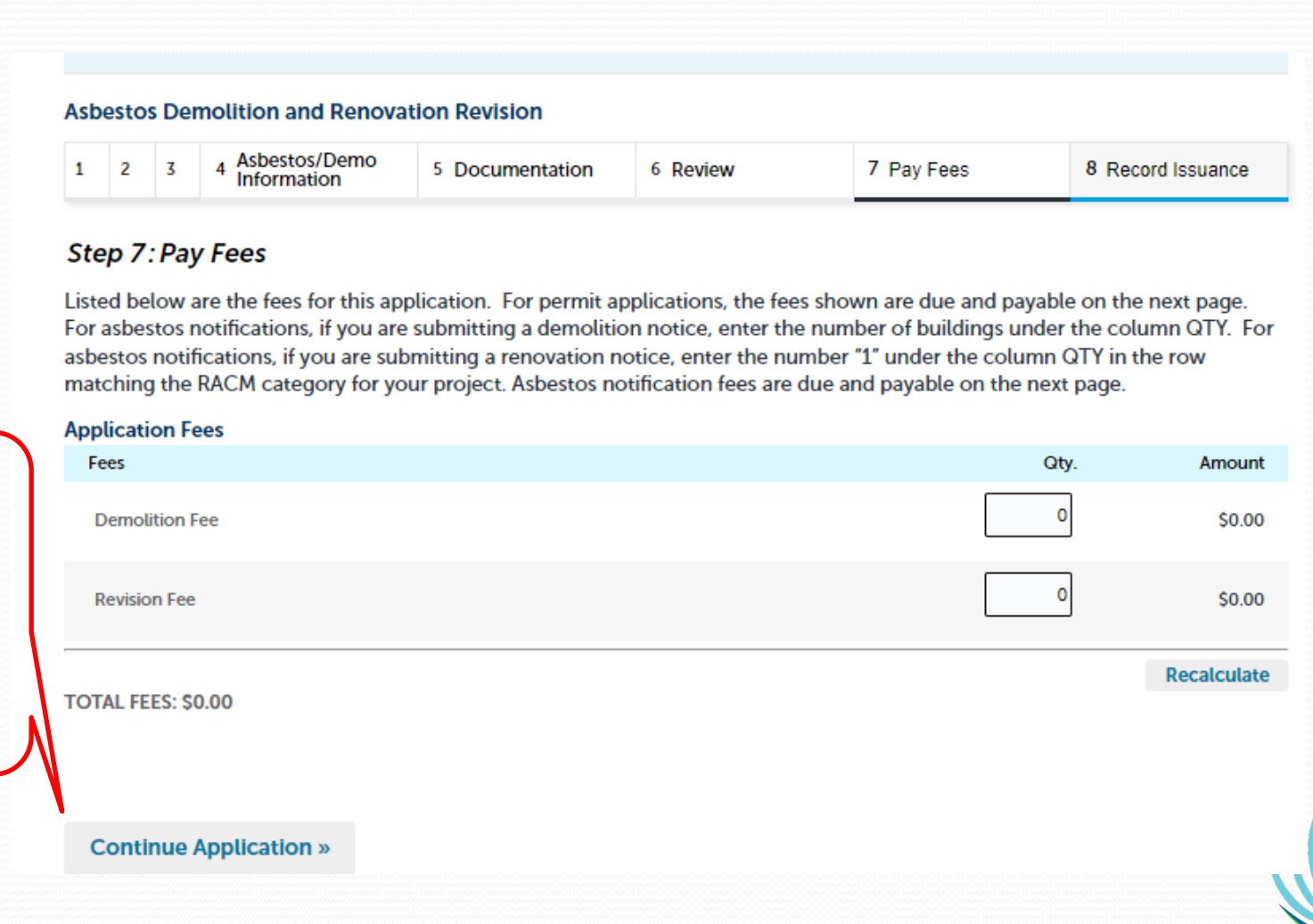

Bypass if no changes to quantities or buildings. Click on Continue Application

## **Revision Record Issuance**

| Home                                                                           | Applica           | tions                                  |                                                        |                           |                            |                   |  |
|--------------------------------------------------------------------------------|-------------------|----------------------------------------|--------------------------------------------------------|---------------------------|----------------------------|-------------------|--|
| Creat                                                                          | te an Appl        | ication S                              | Search Applications                                    |                           |                            |                   |  |
| Asbestos                                                                       | s Demoliti        | on and Renovat                         | tion Notification                                      |                           |                            |                   |  |
| 1 2                                                                            | 3 4 De            | ocumentation                           | 5 Emergency<br>Information                             | 6 Review                  | 7 Pay Fees                 | 8 Record Issuance |  |
| Step 8                                                                         | : Record          | Issuance                               |                                                        |                           |                            |                   |  |
| $\oslash$                                                                      | Your ap<br>Please | plication has bee<br>print your record | n successfully submitted.<br>and retain a copy for you | r records.                |                            |                   |  |
| Thank you for using our online services.<br>Your Record Number is ASB-22-0006. |                   |                                        |                                                        |                           |                            |                   |  |
| rou will n                                                                     | eed this hur      | nder to check the                      | status or your application                             | n. Please print a copy or | your record for future ref | erence.           |  |
|                                                                                |                   |                                        |                                                        |                           |                            |                   |  |

Monterey Bay Air Resources District

View Record Details »